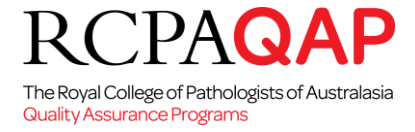

## HOW TO: Log a Request in 'myQAP'

From the Home page select 'Requests'.

|      |            |              |               |          |          |              |      |         |           |       |         |          |          | _    |
|------|------------|--------------|---------------|----------|----------|--------------|------|---------|-----------|-------|---------|----------|----------|------|
| Home | Enrolments | Result Entry | Data Analysis | Requests | Invoices | Certificates | News | Reports | Documents | Forms | Profile | Training | Calendar | Help |

All existing participant contacts are encouraged to log requests via myQAP. It is essential that enquiries are logged against the relevant participant number so that all communication relating to a participant is easily traceable. A list of previously logged Requests is also available, and this history can be accessed by clicking the relevant request ID e.g. <u>00008800</u>. There are two different Request options that are available via the myQAP Customer Portal. **'General Request' 'Add a Contact & 'Add New Participant Number Request'**.

### **General Request**

If you wish to contact the RCPAQAP regarding a <u>'General'</u> enquiry, to request assistance or to provide feedback, please select the <u>'General Request'</u> option.

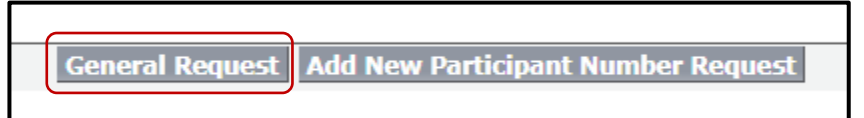

After the **'General Request'** option has been chosen, a page to complete the request details will appear. Use the drop down menus to select the appropriate Site, Discipline and 'Participant Number' that the request should be logged against. If not applicable, please tick "This request is not related to a participant" tick box. Provide the 'Request Details" such as the reason for contacting the RCPAQAP using the **'Reason for Request'** drop down menus.

| Request Edit            |                          |                                      |                        |
|-------------------------|--------------------------|--------------------------------------|------------------------|
| New Request             |                          |                                      |                        |
| Downed Edit             |                          | Const Land                           |                        |
| Request Edit            |                          |                                      |                        |
| Participant             |                          |                                      | = Required Information |
|                         | Select a Site:           | Test RCPA Quality assurance •        |                        |
|                         | Select a Discipline:     | SEROLOGY •                           |                        |
|                         | Select a Participant:    | RCPA QAP Serology Test Lab - 99998 • |                        |
|                         | OR                       |                                      |                        |
| This request is not     | related to a participant |                                      |                        |
|                         |                          |                                      |                        |
| Request Details         |                          |                                      |                        |
|                         | Priority                 | Medium 🔻                             |                        |
|                         |                          |                                      |                        |
| Reason for Request      |                          |                                      |                        |
|                         | Request Details          | V -NORe-                             |                        |
| Description Information |                          |                                      |                        |
| bescriptien             | Description              |                                      |                        |
|                         | b course of              |                                      |                        |
|                         |                          |                                      |                        |
|                         |                          |                                      |                        |
|                         |                          |                                      |                        |
|                         |                          | Save Cancel                          |                        |
|                         |                          |                                      |                        |
|                         |                          |                                      |                        |
|                         |                          |                                      |                        |

| None                            |                                                                                      |
|---------------------------------|--------------------------------------------------------------------------------------|
| None                            | Request Details:                                                                     |
| Contact and Participant Changes |                                                                                      |
| Discipline Query                |                                                                                      |
| Distribution query              | Participants can also select a 'Request Option' that relates to the selected         |
| Enrolment Cancellation          | 'Request Details', from the available drop down list. There is a 'Description' field |
| Enrolment Query                 | at the bettern of the page where further details relating to the request can be      |
| Feedback and Improvement        | at the bottom of the page where further details relating to the request can be       |
| Invoice / Financial Query       | added. Once you are happy with the content of the request, remember to click         |
| Method Change or Addition       | 'Save'                                                                               |
| myQAP Support                   | A notification will then be cent to the DCDAOAD advising up that a new request       |
| Report Query                    | A notification will then be sent to the RCPAQAP advising us that a new request       |
| Result Submission               | has been logged. The Request will then be triaged to the relevant department for     |
| Sample Query                    | processing                                                                           |
| Workshop Query                  | p                                                                                    |

# RCPAQAP

The Royal College of Pathologists of Australasia Quality Assurance Programs

#### Adding an attachment:

An attachment can be added once the request has been saved. Select and reopen the Request number that was just created.

Home Enrolments Result Entry Data Analysis Requests Invoices Certificates News Reports Documents Forms Profile Training Calendar Help

| Central Request   Add a Contact   New Participant Humber Request |                 |                    |                   |          |        |                    |                 |                 |
|------------------------------------------------------------------|-----------------|--------------------|-------------------|----------|--------|--------------------|-----------------|-----------------|
| Request                                                          | Discipline Name | Participant Number | Request Details   | Priority | Status | Date/Time Opened   | Created By      | Request Owner   |
| 00095025                                                         | CYTOPATHOLOGY   | 902                | Result submission | Medium   | New    | 13/12/2019 8:52 AM | Janelle Greaves | Janelle Greaves |
| 00093948                                                         | CYTOPATHOLOGY   | 902                | Result submission | Medium   | Closed | 19/11/2019 3:25 PM | Janelle Greaves | Janelle Greaves |
| General Request   Add a Contact   New Participant Number Request |                 |                    |                   |          |        |                    |                 |                 |

#### Select Attachments and click on Attach File.

| Attach File |
|-------------|
|             |

Attachments

| No | D | records | to | display |
|----|---|---------|----|---------|
|    |   |         |    |         |

Select the file, Click Attach File and then Done. The file is now added to the Request record.

| Attach File to Request 00095025                                         |
|-------------------------------------------------------------------------|
|                                                                         |
| 1. Select the File                                                      |
| Type the path of the file or click the Browse button to find the file.  |
| Choose File No file chosen                                              |
| 2. Click the "Attach File" button.                                      |
| Repeat steps 1 and 2 to attach multiple files.                          |
| ( When the upload is complete the file information will appear below. ) |
| Attach File                                                             |
| <ol><li>Click the Done button to return to the previous page.</li></ol> |
| ( This will cancel an in-progress upload. )                             |
| Done                                                                    |
|                                                                         |

### Add a Contact Request

If you wish to add additional contacts to a participant, site or organisation and do not have the right privileges to perform this action in myQAP, please select this request option:

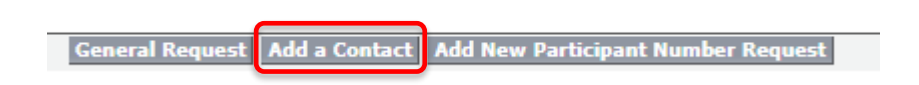

Please note that the '**Request Details**' and the '**Request Options**' are defaulted to the correct selection. All you need to provide is the name, email address, telephone number, role, the discipline and participant numbers that the contact requires access to:

| Request Edit                                      |                                                                               |                   |               |                        |
|---------------------------------------------------|-------------------------------------------------------------------------------|-------------------|---------------|------------------------|
| New Request                                       |                                                                               |                   |               |                        |
| Request Edit                                      | Save Cancel                                                                   |                   |               |                        |
| Participant                                       |                                                                               |                   |               | = Required Information |
| Select a Site                                     | Pathology & Clinical Laboratory P/L V                                         |                   |               |                        |
| Select a Discipline                               | IMMUNOLOGY •                                                                  |                   |               |                        |
| Select a Participant                              | Pathology & Clinical Laboratory P/L - 379 ¥                                   |                   |               |                        |
| UK<br>This request is not related to a participan |                                                                               |                   |               |                        |
|                                                   |                                                                               |                   |               |                        |
| Request Details                                   |                                                                               |                   |               |                        |
| Priorit                                           | Medium 🔻                                                                      |                   |               |                        |
| Reason for Request                                |                                                                               |                   |               |                        |
| Request Detail                                    | Ontact and participant changes •                                              | Request Options 🥝 | Add a contact |                        |
| Description Information                           |                                                                               |                   |               |                        |
| Description Information                           | Please provide the following details of the staff members you wish to have    | nyQAP access      |               |                        |
|                                                   | Euliname                                                                      |                   |               |                        |
|                                                   | Email address                                                                 |                   |               |                        |
|                                                   | Phone number     Contact role on Scientific Officer                           |                   |               |                        |
|                                                   | <ul> <li>Discipline and participant numbers they require access to</li> </ul> |                   |               |                        |
| Descriptio                                        |                                                                               |                   |               |                        |
| Descriptio                                        |                                                                               |                   |               |                        |
|                                                   |                                                                               |                   |               |                        |
|                                                   |                                                                               |                   |               |                        |
|                                                   | Save Cancel                                                                   | 10                |               |                        |
|                                                   |                                                                               |                   |               |                        |

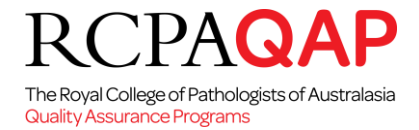

### Add New Participant Number Request

If you wish to register a new laboratory/instrument/analyser with the RCPAQAP, please select the '**Request New Participant Number**' Request option.

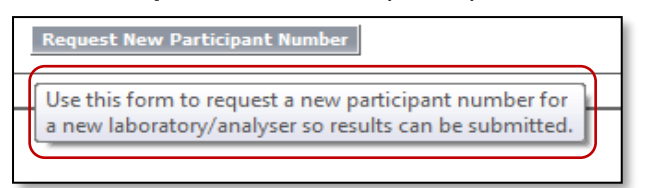

When the 'Add Request New Participant Number' type is selected, an electronic form will appear that prompts participants to provide all of the necessary information to set up a 'New Participant Number' in the myQAP system. There is also a 'Description' field at the bottom of the page where further details relating to the request can be added.

| Request Edit                               |                     |                                                |    |
|--------------------------------------------|---------------------|------------------------------------------------|----|
| New Request                                |                     |                                                |    |
|                                            |                     |                                                |    |
| Request Edit                               | Submit Cancel       |                                                |    |
| Request Information                        |                     | = Required Informati                           | on |
| Contact Name Enrolm                        | nent Office         | Request Record Type Participant Number Request |    |
| Disciplines Requiring Participant Avai     | ilable _ Chosen     | Request Owner Enrolment Office                 |    |
| Ar                                         | natomical Pathology |                                                |    |
|                                            | hemical Pathology   |                                                |    |
| C                                          | ytopathology        |                                                |    |
| H                                          | aematology -        | v                                              |    |
|                                            |                     |                                                | _  |
| Contact Details                            |                     |                                                |    |
| Email Address1                             |                     |                                                |    |
| Contact2 (Dr/Mr/Mrs/Ms/Other) Name         |                     |                                                |    |
| Email Address2                             |                     |                                                |    |
| Telephone                                  |                     | Fax                                            |    |
| Department                                 |                     |                                                |    |
|                                            |                     |                                                |    |
| Delivery Address                           |                     |                                                |    |
| Street Address                             |                     |                                                |    |
| Delivery Suburb                            |                     | Delivery State                                 |    |
| Postcode                                   |                     | Country                                        |    |
| Mailing Address for Reports & Certificates |                     |                                                |    |
| Mailing Street Address                     |                     |                                                |    |
| -                                          |                     |                                                |    |
| Mailing Suburb                             |                     | Mailing State                                  |    |
| Mailing Postcode                           |                     | Mailing Country                                |    |
| Additional Information                     |                     |                                                |    |
| Status                                     | New                 |                                                |    |
| Priority                                   | Medium 🔻            |                                                |    |
| Internal Comments                          |                     |                                                |    |
|                                            |                     |                                                |    |
|                                            |                     |                                                |    |
|                                            |                     |                                                |    |
| Description Information                    |                     |                                                |    |
| Description                                |                     |                                                |    |
|                                            |                     |                                                |    |
|                                            |                     |                                                |    |
|                                            |                     |                                                |    |
|                                            | Submit              |                                                |    |
| Description Information<br>Description     | Eutone Cancel       |                                                |    |

Once you are happy with the content of the request, remember to click '**Save**'. A notification will then be sent to the RCPAQAP advising us that a new request has been logged. The Request will then be triaged to the Enrolment Office for processing.

**Note:** Please remember to use the correct 'myQAP' Request Form:

- Existing Participant please ensure the 'General Request' form is used to link the relevant participant number to the Request.
- New Participant Number required for a new analyser/machine please ensure the 'Add New Participant Number' request form is used and all of the details are completed in full. This form should be completed for each number that is required if the details vary.
- Brand New Customer who is not currently enrolled in any of the RCPAQAP programs and has a general enquiry, please use the company website 'Contact Form' via www.rcpaqap.com.au to submit the Request details.